# Eneb2025

Versão 1.2f

Resultados das Provas-Ensaio Março de 2025

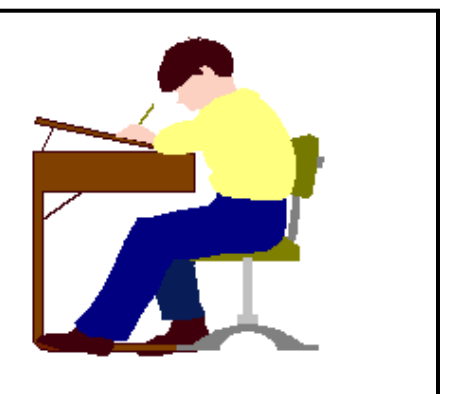

## 1. INTRODUÇÃO

Este documento tem como objetivo apresentar sucintamente as funcionalidades para processamento dos resultados das provas-ensaio enviados pelos agrupamentos do JNE.

## 2. RECEÇÃO DE PROVAS DO AGRUPAMENTO

Depois de concluído o processo de classificação, os resultados são devolvidos às escolas pelos agrupamentos do JNE, num ficheiro que contém as classificações por item.

Em 2025 a devolução dos resultados das provas-ensaio ocorre num único momento, em 28 de março, para todas as provas.

Para concluir o processo de receção de provas será necessário efetuar as seguintes operações:

- 1. Importação do ficheiro de classificações recebido do agrupamento;
- 2. Verificação da listagem "Nome de utilizador Nº BI/CC Nome", comparando com as listagens anotadas das pautas de chamada;
- 3. Atualização das classificações, copiando dos registos dos convencionais para as inscrições dos alunos;
- 4. Confirmação, através da lista de totais de provas e convencionais, de que todas as classificações foram transferidas com sucesso;
- 5. Produção da remessa de resultados das provas-ensaio a enviar ao agrupamento do JNE.

### Importação do ficheiro de classificações

As operações relativas à receção de provas encontram-se no submenu de receção de resultados, opção 8 do menu de realização das provas-ensaio:

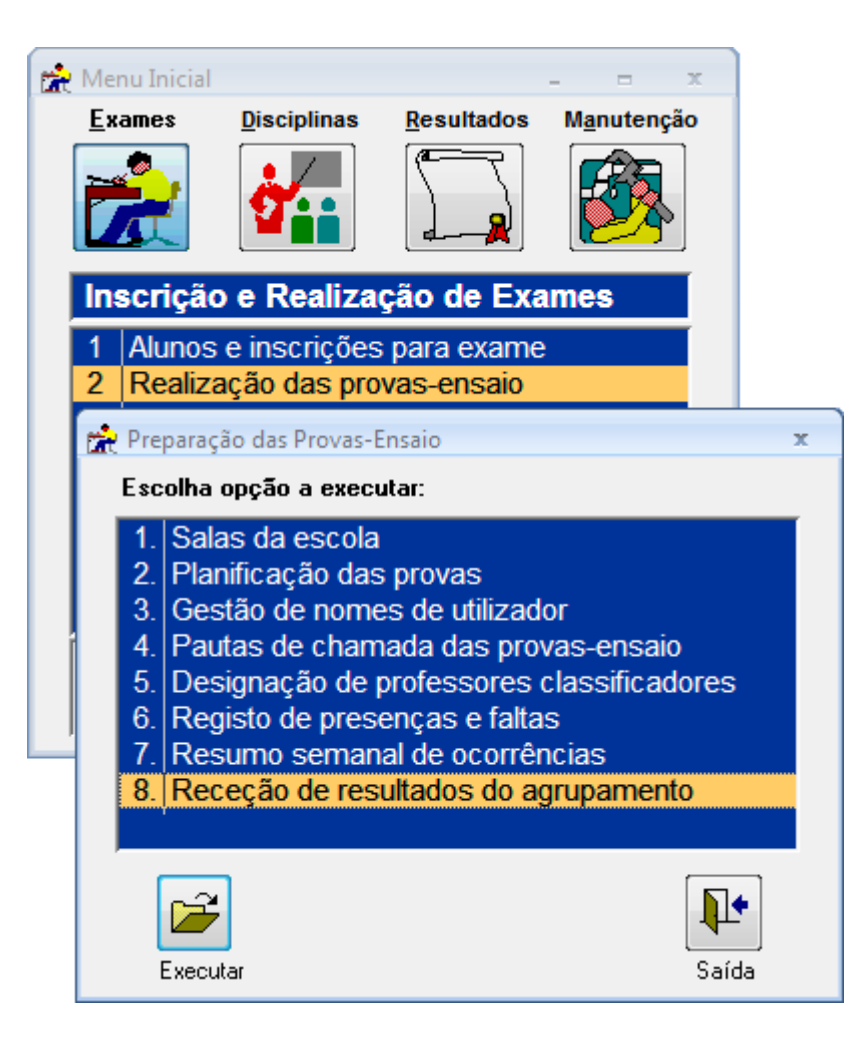

O menu de receção de resultados apresenta as seguintes opções, que devem ser executadas pela ordem em que aparecem:

| 👷 Re | ceção de Provas do Agrupamento                               | ×     |
|------|--------------------------------------------------------------|-------|
| Dat  | a de <u>t</u> ransporte das provas Agrup>Escolas:   2025/03/ | 28 💌  |
| Esc  | colha opção a executar:                                      |       |
| 1    | Leitura de ficheiro de classificações de exame               |       |
| 2    | Listagem de classificações para conferência                  |       |
| 3    | Identificação de convencionais                               |       |
| 4    | Atualização de classificações                                |       |
| 5    | Consulta alunos sem resultados                               |       |
| 6    | Consulta resultados sem alunos                               |       |
|      |                                                              |       |
| _    |                                                              |       |
|      | Executar                                                     | Saída |

Executando a opção "1 Leitura de ficheiro de classificações de provas" surge a seguinte janela:

| r. | Importação de Classificações de Exame                                                                                                    | x |
|----|----------------------------------------------------------------------------------------------------|---|
|    | Esta opção permite ler os ficheiros com as classificações de<br>exame enviados pelos agrupamentos e atualizar essas<br>classificações nos registos de nºs convencionais. |   |
|    | Por favor indique a unidade e diretoria onde se encontra o<br>ficheiro a ler:                                                                                            |   |
|    | U <u>n</u> idade: O A: O B: O Outra                                                                                                    | ] |
|    | Ficheiro: C:\jne\Eneb2025\Remessas\C955026_328.ZIP                                                                                                    |   |
|    | Senha para extração de classificações:<br>(fornecida pelo agrupamento de exames)                                                                                         |   |
|    | OK Cancelar                                                                                                    |   |

Deve começar por indicar ao programa onde se encontra o ficheiro a importar. O ficheiro tem um nome do tipo Caaaaaa\_mdd.ZIP, onde aaaaaa=código do agrupamento e mdd=mês e dia da devolução.

Em seguida indicar a senha de 4 dígitos que foi fornecida pelo agrupamento do JNE e clicar no botão OK para iniciar a importação.

Passados uns instantes deverá aparecer a mensagem de confirmação da importação:

| Importação de Classificações de Provas |    |
|----------------------------------------|----|
| Importação de dados terminada.         |    |
|                                        | ОК |

Após a importação dos dados o programa tenta fazer a identificação dos convencionais, procurando na lista de presenças e faltas os alunos com o mesmo nome de utilizador que realizaram cada prova. No caso de não ser possível identificar todos os registos surgirá nesta altura a indicação do número de registos que não foi possível identificar:

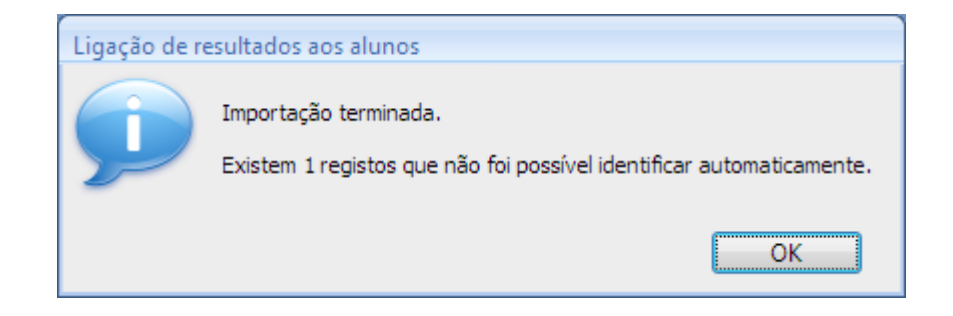

Após a importação de classificações poderá imprimir a lista de classificações para conferência, executando a opção 2 do menu de receção de provas:

| Rec<br>Dat | ceção de Provas do Agrupamento<br>a de <u>t</u> ransporte das provas Agrup>Escolas: 2025/03/28 | ×      |
|------------|------------------------------------------------------------------------------------------------|--------|
| Esc        | colha opção a executar:                                                                        |        |
| 1          | Leitura de ficheiro de classificações de exame                                                 |        |
| 2          | Listagem de classificações para conferência                                                    |        |
| 3          | Identificação de convencionais                                                                 |        |
| 4          | Atualização de classificações                                                                  |        |
| 5          | Consulta alunos sem resultados                                                                 |        |
| 6          | Consulta resultados sem alunos                                                                 |        |
|            |                                                                                                |        |
|            |                                                                                                |        |
|            | Executar Saíd                                                                                  | -<br>a |

A listagem pode ser ordenada por prova e pelo nome de utilizador, por ordem alfabética, ou por ordem de nº de sessão e nº de pauta (aproximadamente a ordem das pautas de chamada):

| 💼 V | /erificação                             | de Classificações de      | Exame 🗙      |  |  |  |  |  |  |  |
|-----|-----------------------------------------|---------------------------|--------------|--|--|--|--|--|--|--|
| E   | scolha ore                              | denação da listagen       | n:           |  |  |  |  |  |  |  |
|     | Por ordem de prova e nome de utilizador |                           |              |  |  |  |  |  |  |  |
|     | Por or                                  | dem de prova e nome c     | lo aluno     |  |  |  |  |  |  |  |
|     | Por or                                  | dem de prova, nº sessã    | o e nº pauta |  |  |  |  |  |  |  |
|     | <u></u>                                 |                           |              |  |  |  |  |  |  |  |
|     | 4                                       | 📝 Pré- <u>v</u> isualizar |              |  |  |  |  |  |  |  |
|     | Imprimir                                |                           | Saída        |  |  |  |  |  |  |  |
|     |                                         |                           |              |  |  |  |  |  |  |  |

A listagem produzida tem o seguinte aspeto:

#### Provas-Ensaio do 3.º Ciclo do Ensino Básico 2025

VERIFICAÇÃO DE CLASSIFICAÇÕES DE PROVA

Escola: 0580 Escola Básica e Secundária de Monte da Ola, Viana do Castelo

Prova: 91 Português

| Nome Utilizador | N° BI/CC<br>Sessão/Pauta | Nome do aluno<br>Itens da prova                                                              | Classificação |
|-----------------|--------------------------|----------------------------------------------------------------------------------------------|---------------|
| c0580-1         |                          | *** Nome de Utilizador não encontrado ***<br>ee.ee.es.ee.es.ee.ee.ee.es.ee.e4.e4.e4.e3.e4.ee | 43            |
| c0580-2         | 30. 65<br>4/2            | BRUNA<br>08.08.08.08.00.08.00.08.00.01.03.03.03.04.00                                        | 70            |
| c0580-3         | 30. 24<br>4/3            | GUSTAVO<br>00.08.00.00.08.00.00.00.08.03.03.03.01.03.00                                      | 37            |

No campo do nome de utilizador (assinalado a verde na imagem acima) consta o nome de utilizador recebido no ficheiro de classificações do IAVE.

Se o nome de utilizador não tiver sido identificado, como na 1<sup>a</sup> linha do exemplo acima, surge a indicação "\*\*\* Nome de utilizador não encontrado \*\*\*", caso contrário surge a identificação do aluno (nº BI/CC e nome, assinalados a laranja).

Na segunda linha de cada registo surge a indicação do nº de sessão e nº de pauta (assinalado a azul) e a lista das cotações obtidas nos itens da prova (assinalada a roxo).

Esta listagem deve ser cuidadosamente verificada, comparando com as listagens das pautas de chamada anotadas. Pretende-se verificar se a relação "Nome de utilizador – Nº BI/CC" está de acordo com essa listagem.

Nos casos em que existem registos que não foi possível identificar automaticamente a identificação deve ser preenchida manualmente usando a opção seguinte.

#### Identificação de convencionais

A falha na identificação automática dos registos de convencionais deve-se geralmente a situações em que foi atribuído um nome de utilizador suplente a um aluno e essa atribuição não foi registada no programa.

Assim o aluno realizou a prova com o nome a0915-96, por exemplo, quando no programa está a indicação dum outro nome (a0915-804 no exemplo).

Com a opção de identificação de convencionais é possível fazer a ligação entre o aluno e os seus resultados, preenchendo à frente do nome de utilizador o nº de BI/CC do aluno.

O ecrã de identificação de convencionais tem o seguinte aspeto:

|    | Números Co                                                    | nvencion                    | nais     |      |              |               |                                       |         | -   |     | ()<br>() | ×    |
|----|---------------------------------------------------------------|-----------------------------|----------|------|--------------|---------------|---------------------------------------|---------|-----|-----|----------|------|
|    | <u>P</u> rova: 91                                             | •                           | Portuguê | s    |              |               | Tipo de itens: 🚺 🔄                    | Sele    | ção |     |          | -    |
|    | Escola: 345957 🖵 Escola EBS de Monte da Ola, Viana do Castelo |                             |          |      |              |               |                                       |         |     |     |          |      |
|    | Nome de utiliz-                                               | N <sup>g</sup> Con <u>v</u> | Nº BI/   | CC   |              | Nome do aluno |                                       | Classif | i01 | i02 | i03      | i 🔺  |
|    | c0580-1                                                       | 1                           | 30       | 38   | BEATRIZ      |               | 19 <u>11</u>                          | 43      | 0   | 0   | 8        |      |
|    | c0580-2                                                       | 12                          | 30       | -35  | BRUNA S      |               |                                       | 70      | 8   | 8   | 8        | _=   |
| 9  | c0580-3                                                       | 23                          |          | -    |              |               |                                       | 37      | 0   | 8   | 0        | _    |
| _  | c0580-4                                                       | 34                          | 30       | 23   | INES SOF     |               | C                                     | 66      | 8   | 0   | 0        | - 11 |
| _  | c0580-5                                                       | 45                          | 30       | 99   | JESSICA !    |               |                                       | 60      | 8   | 8   | 8        | - 11 |
| _  | c0580-6                                                       | 55                          | 30       | 06   | JOAO PAL     |               |                                       | 73      | 8   | 8   | 8        | - 11 |
|    | c0580-8                                                       | 73                          | 30       | 94   | LEANDRO      |               |                                       | 37      | 8   | 0   | 0        | - 11 |
|    | c0580-9                                                       | 76                          | 30       | 18   | LEONOR       |               |                                       | 83      | 8   | 8   | 8        | - 11 |
| 2  | c0580-10                                                      | 2                           | 30       | 48   | LICINIO B    |               |                                       | 32      | 0   | 8   | 0        | - 11 |
|    | c0580-11                                                      | 3                           | 30       | 48   | LUCAS D/     |               |                                       | 81      | 8   | 8   | 0        | - 11 |
|    | c0580-12                                                      | 4                           | 30       | 21   | MARIA DI     |               | · · · · · · · · · · · · · · · · · · · | 81      | 8   | 8   | 8        | - 11 |
|    | c0580-13                                                      | 5                           | 30       | 17   | MARIA LÁ     |               |                                       | 19      | 0   | 0   | 8        |      |
|    | c0580-14                                                      | 6                           | 30       | 81   | MATILDE      |               |                                       | 24      | 8   | 0   | 8        |      |
|    | c0580-15                                                      | 7                           | 30       | 82   | PEDRO A      |               |                                       | 52      | 8   | 8   | 8        |      |
|    | c0580-16                                                      | 8                           | 30       | 47   | RODRIGC      |               |                                       | 42      | 8   | 0   | 0        | _    |
|    | -0580-17                                                      | Q                           | 30       | 52   | SARA MIE     |               |                                       | 88      | 8   | Π   | 8        |      |
| Re | gisto: I 🖣 🖣 3                                                | de 76                       |          | 1.10 | < Sem Filtro | Procurar      |                                       |         |     |     |          |      |

Neste ecrã deve ser preenchido o nº BI/CC do aluno não identificado, surgindo à frente o nome para confirmação:

| 1                                                | Números Co            | nvencion                    | nais |           |               |                     |      | -      |     |     | x   |
|--------------------------------------------------|-----------------------|-----------------------------|------|-----------|---------------|---------------------|------|--------|-----|-----|-----|
| Prova: 91 - Português Tipo de itens: 1 - Seleção |                       |                             |      |           |               |                     |      |        |     |     |     |
| _                                                | E <u>s</u> cola: 3459 | 957 📮                       | Esco | la EBS de | e Monte da Ol | a, Viana do Castelo |      |        |     |     |     |
|                                                  | Nome de utiliz-       | N <sup>g</sup> Con <u>v</u> | N₽   | BI/CC     |               | Nome do aluno       | Clas | if i01 | i02 | i03 | i 🔺 |
|                                                  | c0580-1               | 1                           | - 30 | :38       | BEATRIZ       |                     | 43   | 0      | 0   | 8   |     |
|                                                  | c0580-2               | 12                          | 30   | i65       | BRUNA S       |                     | 70   | 8      | 8   | 8   |     |
| \$                                               | c0580-3               | 23                          | 303  | 4 🛶       | GUSTAVC       |                     | 37   | 0      | 8   | 0   |     |
|                                                  | c0580-4               | 34                          | - 30 | :23       | INÊS SOF      |                     | 66   | 8      | 0   | 0   |     |
|                                                  | c0580-5               | 45                          | 30   | 99        | JESSICA :     |                     | 60   | 8      | 8   | 8   |     |

A identificação do nome de utilizador deve ser obtida na listagem da pauta de chamada da prova em causa, onde deverão ter ficado registadas todas as identificações de nomes de utilizador e eventuais trocas efetuadas.

No caso do registo não identificado corresponder a uma prova que não foi realizada ou que foi cancelada (por exemplo com todos os itens com o valor 0), o registo de convencional não identificado poderá ser removido neste ecrã, clicando no seletor de registo e premindo a tecla "Eliminar".

Depois de corrigidos todos os registos sem identificação (os que têm o nº BI/CC em branco) poderá ser produzida de novo a listagem de verificação, com a opção anterior do menu.

Depois de confirmar que não há erros na relação "Nome de utilizador – Nº BI/CC" poderá transferir as classificações, dos registos dos convencionais para os registos de inscrição dos alunos, executando a opção 4 do menu de receção de provas.

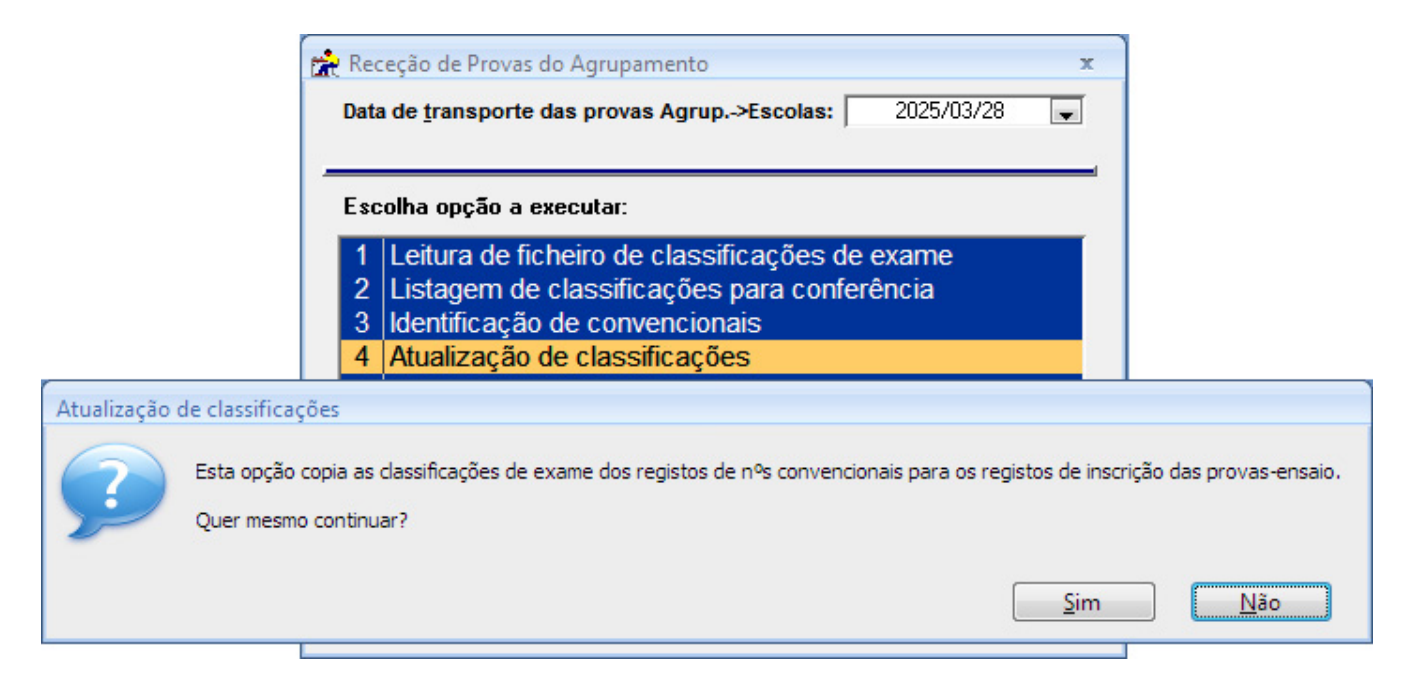

No final do processo de transferência o programa informa o total de classificações transferidas:

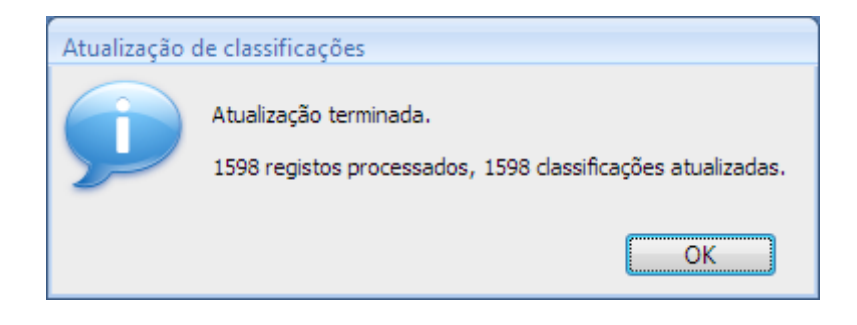

#### Alunos sem resultados e resultados sem alunos

As duas últimas opções do menu de receção destinam-se a ajudar na resolução de situações em que existem alunos para os quais não foram encontrados resultados e resultados que não correspondem a quaisquer alunos.

Estas situações poderão ocorrer se tiver havido casos de utilização de nomes de utilizador suplentes não registados no programa ou outro tipo de trocas de credenciais.

Para resolver este tipo de situação aceder ao menu de receção de resultados e executar opção "6 Consulta resultados sem alunos":

| Veste ecrã<br>com o mesi                                | são apresentados os registos de resultados para os quais ná<br>mo nome de utilizador.                                                                                                    | o foram encontrados alunos na mesma prova e                                                                        |
|---------------------------------------------------------|----------------------------------------------------------------------------------------------------|----------------------------------------------------------------------------------------------------|
| loo coninto                                             | os que estiverem identificados com nº BVCC, noderá forcar a c                                                                                                    | ópia do nome de utilizador, dos resultados para o                                                                  |
| egisto de p                                             | presenças e faltas, acedendo ao ecrã de identificação de con                                                                                                    | vencionais e voltando a digitar o nº BI/CC do aluno.                                                               |
| egisto de p<br>s registos                               | presenças e faltas, acedendo ao ecrã de identificação de con<br>s que não estiverem identificados e que não seja possível iden                                                                                             | vencionais e voltando a digitar o nº BVCC do aluno.<br>iificar poderão ser removidos nesse mesmo ecrã              |
| egisto de p<br>)s registos<br>e identifica              | presenças e faltas, acedendo ao ecrã de identificação de con<br>s que não estiverem identificados e que não seja possível iden<br>ação de convencionais.                                                                   | vencionais e voltando a digitar o nº BVCC do aluno.<br>tificar poderão ser removidos nesse mesmo ecrã              |
| egisto de p<br>os registos<br>le identifica             | s que calificación dentificados com o proci, podera foiçar a e<br>presenças e faltas, acedendo ao ecrã de identificação de con<br>s que não estiverem identificados e que não seja possível iden<br>ação de convencionais. | vencionais e voltando a digitar o nº BVCC do aluno.<br>tificar poderão ser removidos nesse mesmo ecrã              |
| egisto de p<br>)s registos<br>e identifica<br>Atualizar | registos do mesmo aluno/prova para o nome de utilizador dos r                                                                                                    | vencionais e voltando a digitar o nº BVCC do aluno.<br>tificar poderão ser removidos nesse mesmo ecrã<br>esultados |

Nesta opção clicar no botão "Atualizar registos do mesmo aluno/prova para o nome de utilizador dos resultados", que irá resolver as situações em que o aluno realizou a prova com um determinado nome de utilizador, por exemplo a0000-800, mas ainda tinha o nome de utilizador original, por exemplo a0000-1, no registo de presenças e faltas. Ao clicar no botão indicado, o programa copia o nome de utilizador dos resultados (a0000-800) para o registo de presenças e faltas, resolvendo assim a discrepância nos registos.

Em seguida, aceder ao menu de receção de resultados e executar a opção "5 Consulta alunos sem resultados":

| 😭 Aluno                                                                                                    | 👷 Alunos Sem Resultados                            |                                         |                                                                                                    |  |  |  |  |  |  |  |  |
|----------------------------------------------------------------------------------------------------|----------------------------------------------------|-----------------------------------------|----------------------------------------------------------------------------------------------------|--|--|--|--|--|--|--|--|
| Neste ecrã são apresentados os registos dos alunos que têm presença marcada mas para os quais não foram<br>encontrados registos de resultados na mesma prova e com o mesmo nome de utilizador. |                                                    |                                         |                                                                                                    |  |  |  |  |  |  |  |  |
| Deve p<br>correto                                                                                                    | rimeiro verificar se alı<br>. Quando já só existir | gum dos alunos re<br>em registos para ( | alizou prova com outro nome de utilizador e associá-lo ao nome de utilizador<br>os quais não há mesmo resultados poderá clicar no botão abaixo, "Marcar |  |  |  |  |  |  |  |  |
| todos S                                                                                                    | em Resultados'.                                    | Developed                               |                                                                                                    |  |  |  |  |  |  |  |  |
|                                                                                                    | Marcar todos como 'Sem Resultados'                 |                                         |                                                                                                    |  |  |  |  |  |  |  |  |
| Prov                                                                                                    | Prova EstabOrig6 N° BVCC Nome NomeUtilizador       |                                         |                                                                                                    |  |  |  |  |  |  |  |  |
|                                                                                                    |                                                    |                                         |                                                                                                    |  |  |  |  |  |  |  |  |

Nesta opção surge a lista de alunos/provas para os quais não foi possível encontrar resultados. Mantendo esta lista aberta poderá também ser aberta a opção "6 Consulta resultados sem alunos", lado a lado, para tentar identificar registos que possam ser do mesmo aluno.

Por exemplo, se na janela dos alunos sem prova existe apenas um registo na prova 91 e se na janela de resultados sem alunos existir também apenas um registo da prova 91, não identificado, é provável que seja o registo que está em falta ao aluno, realizado com nome de utilizador diferente.

Nesses casos a discrepância pode ser resolvida acedendo à opção de identificação de convencionais e preenchendo o nº de BI/CC do registo não identificado com a identificação do aluno em causa.

Depois de efetuar estas alterações fechar e abrir de novo a janela "5 Consulta alunos sem resultados" para refrescar a lista.

Quando já não existirem registos passíveis de ser recuperados, a lista de casos que ainda permanecer serão mesmo de provas cujos resultados não foram recebidos.

Para resolver estes casos, clicar no botão "Marcar todos como 'Sem resultados'", o que levará o programa a preencher as respetivas classificações com o código -3, "Sem Resultados".

Depois de efetuados estes procedimentos deverá ser possível produzir a remessa de resultados das provas-ensaio sem erros.

#### Listagem de totais de provas e convencionais

A listagem de totais de provas e convencionais permite confirmar que a transferência de classificações foi bem sucedida.

Para obter a listagem de totais de provas e convencionais executar a opção 7 do menu de exportação/importação de dados:

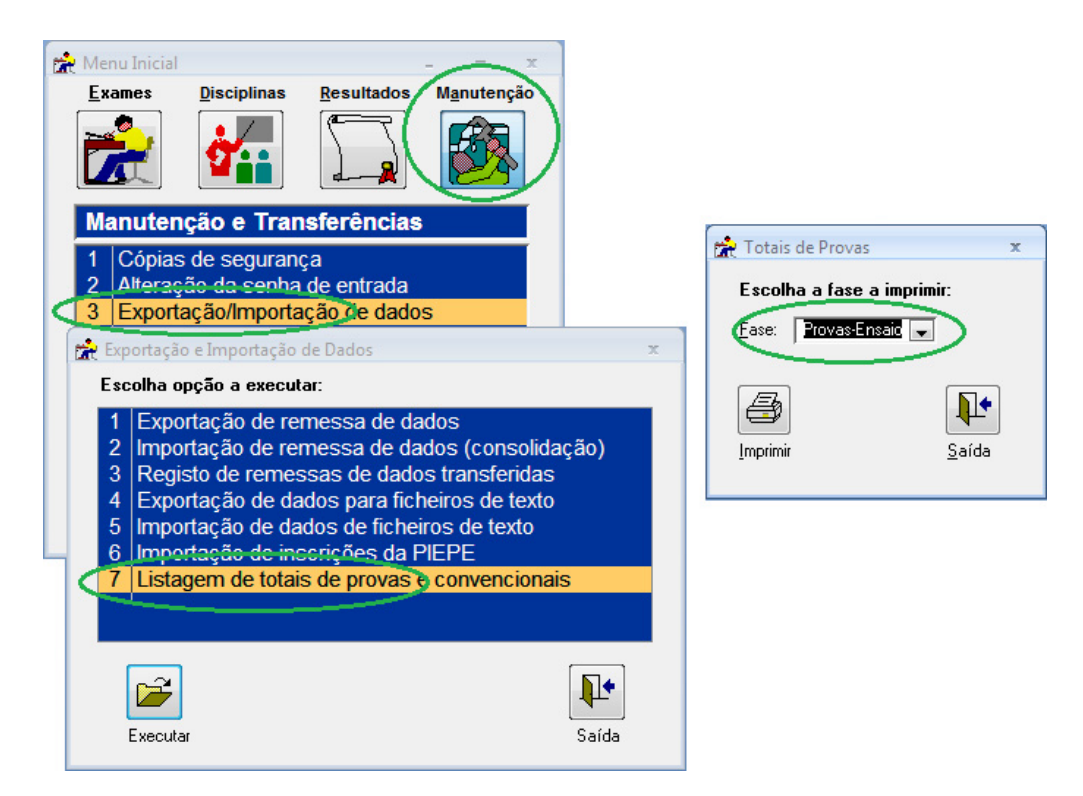

A listagem tem o seguinte aspeto:

| Provas Fin                                          | ais do 3.        | ° Ciclo          | do En           | isino B         | ásico            | 2025            |                 |                  |                 |                 |                  |                 |
|-----------------------------------------------------|------------------|------------------|-----------------|-----------------|------------------|-----------------|-----------------|------------------|-----------------|-----------------|------------------|-----------------|
| T OTAIS DE PROVAS                                   | E CONVE          | NCIONA           | AIS POR         | AGRUF           | AMENT            | O E ESO         | COLA            |                  |                 |                 |                  |                 |
| Agrupamento: 160 Viana do Castelo                   |                  |                  |                 |                 |                  |                 |                 |                  |                 | P               | rovas-l          | Ensaio          |
|                                                     | 91               | - Portugu        | ês              | 92 -            | Matemáti         | ca              | 93              | - PLNM A         | 2               | 94              | - PLNM B         | 1               |
| Escola de Realização                                | Insc.<br>Al unos | Provas<br>Alunos | Provas<br>Conv. | Insc.<br>Alunos | Provas<br>Alunos | Provas<br>Conv. | Insc.<br>Alunos | Provas<br>Alunos | Provas<br>Conv. | Insc.<br>Alunos | Provas<br>Alunos | Provas<br>Conv. |
| 345957 Escola EBS de Monte da Ola, Viana do Castelo | 79               | 76               | 76              | 81              | 80               | 80              | ן               |                  |                 | 2               | 2                | 2               |
| Total gera                                          | l: 79            | 76               | 76              | 81              | 80               | 80              |                 |                  |                 | 2               | 2                | 2               |

Nesta listagem as colunas "P" e "C" de cada prova, correspondentes ao nº de inscrições em provas com classificação lançada e ao nº de registos de convencionais, devem apresentar o mesmo valor.